## Accessing FirstNet

After accessing the Cerner app

• Click on the FirstNet icon

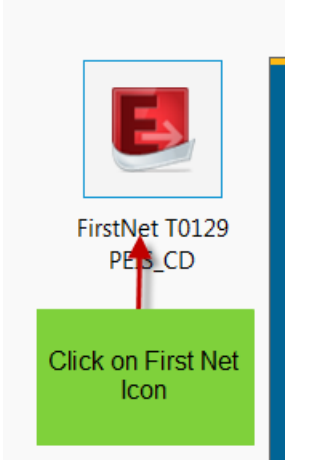

This will launch the user into the FirstNet application. LaunchPoint will open.

| E FirstNet Organizer for Walker, Carol A, RN                                                                                                    |                                               |                             |                                 | -                           | σ×              |
|----------------------------------------------------------------------------------------------------|-----------------------------------------------|-----------------------------|---------------------------------|-----------------------------|-----------------|
| Task Edit View Patient Chart Links Navigation Help                                                                                                    |                                               |                             |                                 |                             |                 |
| 🔢 ED LaunchPoint 🛒 Results Callback 👫 ED Real Time Dashboard 🎍 Patient List 🎬 Discharge Readiness Dashboard 🝦 🐧 COT 🐧 Nursing Policy 🐧 PSMS 🖕 🐧 SRC 🐧 DIS 🐧 PEI ant   | ibiotic/micro guidelines 🜊 Health PEI IV Manu | I 🔃 TREKK 🔃 King Guide (    | 🖏 eTherapeutics   QPharmacy A   | ddresses 🔃 Covid-19 SRC Pag | ۱.,             |
| 📲 Exit 🧃 Calculator 🎬 AdHoc 🎍 PM Conversation - 👖 Patient Product Inquiry 🛎 Collections Inquiry 🗃 Documents 💿 Reporting Portal 🎭 Change 🕇 Add - 🛞 Access Management C | Office 🗜 Depart 🛅 Medical Record Request 📒    | Batch Report                |                                 |                             |                 |
|                                                                                                    |                                               |                             | NOTOUCH, PCHEDNTT2L             | P 🔹 🛅 Recent 🔹 MRN          | Q, 👻            |
| ED LaunchPoint                                                                                                    |                                               |                             |                                 | 💱 Full screen 🛛 🖶 Print     | 🧿 0 minutes ago |
|                                                                                                    |                                               |                             |                                 |                             |                 |
| My Patients PCH All Beds PCH Triage/WR PCH Siderooms PCH StacU PCH CCS                                                                                                |                                               | Patient Dispositions        | ٩                               | Walker, Carol A,            | RN 🛛 🖃 🖌 🙆      |
| Age Age Image Image Image My Patients Current: 0 Last Hour: 0 Today: 0                                                                                                | Department WR: 16 Prearrivals: 0 Cu           | rrent: 23 Last Hour: 0 Toda | ay: 0 Median LOS: 85 hrs 44 min | Median Door to Doctor:      |                 |
| Room I - Patient Information I - Patient Details                                                                                                    | LOS DR RN                                     | ♥, ℭ ₽                      | 1 4 6 0                         | J Status                    | Doc             |
| TRA1,, "WOTOUCH, PCHEDIT Hyperglycemia<br>Sily F O                                                                                                    | 85:44                                         | ۴ و 🖌                       |                                 | Triage Needer               |                 |
| TRA2,. Available                                                                                                    |                                               |                             |                                 |                             |                 |
| CCS1,, <sup>*</sup> PCHED, PCHED1LP Hyperglycemia<br>58y F • • •                                                                                                    | 85:44                                         | ♥ 2                         |                                 | Triage Needer               |                 |
| CCS2 <sub>e</sub> . Available                                                                                                    |                                               |                             |                                 |                             |                 |

## **Checking In:**

## Select the appropriate location -

- 1. To choose the appropriate location, Click on the icon in the upper right corner of the screen.
- 2. Choose Change location from the dropdown selection.
- 3. Choose the appropriate location.

| AINING, PCHNURSE1, $\Box$ | Select Location | ×     |
|---------------------------|-----------------|-------|
| Change Location           | Nursing Unit    |       |
| Discern Reports           | Emerg PCH       | ~     |
| Patient Summary Report    |                 |       |
| Check In                  | ОК              | Close |

**Provider Check in -** This functionality enables an end-user to make it known to the Department that they are available, as a provider, to treat patients. Once an end user has checked into FirstNet they have the ability to assign themselves to patients by using the Check In functionality.

1. The first time you log into FirstNet you will be asked if you want to be checked in as an

available provider. Click on the icon in the upper right corner of the screen. 2. Click on Check In.

| Change Location        |
|------------------------|
| Discern Reports        |
| Patient Summary Report |
| Check In               |
|                        |

3. The Provider Check In screen will open. Check to make sure the correct name is in the Provider box

-52-

| Provider Checkin                   |                           | ×               |
|------------------------------------|---------------------------|-----------------|
| *Provider:<br>TRAINING, QEHNURSE1, | Display Name:<br>QT       | *Provider Role: |
| Default Location:                  | Default Relation:         |                 |
| Provider Comment:                  | Associated Provider Color |                 |
| Available Teams:                   | Assigned Teams:           |                 |
| Assigned Team Locations:           | ake sure your name d      | isplays here    |

## 4. Select the appropriate Provider Role

| :<br>3, QEHNURSE1,       | Display Name:                                                   | *Provider Role:<br>ED Nurse |
|--------------------------|-----------------------------------------------------------------|-----------------------------|
| pation:                  | Default Relation:                                               | 1                           |
| ommer<br>Select<br>eams: | (none)<br>(none)<br>GAR<br>LPN<br>Nurse Manager                 | •                           |
| eam Locations:           | Assign-><br>KN Student Nurse<br>SN1<br>SN2<br>SN3<br>SN4<br>SPN |                             |

5. Select the color of your choice for the Associated Provider Color. This will display on the Tracking shell with your initials.

| /ai          | select color                                                         | Associated Provider Color<br>Assigned Learns: |     |                           |                 |
|--------------|----------------------------------------------------------------------|-----------------------------------------------|-----|---------------------------|-----------------|
| -            | Assign->                                                             |                                               |     | Display Name:             | *Provider Role: |
|              | Color                                                                | ×                                             | ) i | QT                        | ED Nurse 🗸      |
| signed Tea   | Basic colors:                                                        |                                               |     | Default Relation:         |                 |
|              |                                                                      |                                               |     | BN                        | •               |
| ssigned Pati |                                                                      |                                               | T T | Associated Provider Color |                 |
|              | Custom colors:                                                       |                                               |     |                           |                 |
|              |                                                                      | Hue: 160 Red: 240<br>Sat: 0 Green: 240        |     |                           |                 |
|              | OK Cancel                                                            | Add to Custom Colors                          | 1   |                           |                 |
|              | <remove a<="" td=""><td></td><td>· _</td><td></td><td></td></remove> |                                               | · _ |                           |                 |

6. Review all the information and click OK

| Provider:            |                                                                         | Display Name:                     | *Provider Role: |
|----------------------|-------------------------------------------------------------------------|-----------------------------------|-----------------|
| TRAINING, QEHNURSE4, | ĝÅ,                                                                     | QT                                | ED Nurse        |
| Default Location:    |                                                                         | Default Relation:                 |                 |
|                      |                                                                         | Nurse Manager                     |                 |
| Provider Comment:    |                                                                         |                                   |                 |
|                      | •                                                                       | Associated Provider               | Color           |
| Available Teams:     |                                                                         | Assigned Teams:                   |                 |
|                      | Assign->                                                                |                                   |                 |
|                      | <-Remove                                                                |                                   |                 |
|                      |                                                                         |                                   |                 |
|                      |                                                                         |                                   |                 |
| Assigned Patients    |                                                                         | Beassion to Provider              | 🗐 All providers |
| Assigned Patients:   |                                                                         | Reassign to Provider:             | All providers   |
| Assigned Patients:   | Assign All->>                                                           | Reassign to Provider:             | All providers   |
| Assigned Patients:   | Asign All>>                                                             | Reassign to Provider.             | All providers   |
| Assigned Patients:   | Assign All>><br>Assign>                                                 | Reassign to Provider.             | All providers   |
| Assigned Patients:   | Assign All>><br>Assign><br><-Remove                                     | Reassign to Provider.             | All providers   |
| Assigned Patients:   | Assign All->><br>Assign-><br><-Remove<br><-Remove Prov                  | Reassign to Provider:<br>Provider | Palient         |
| Assigned Patients:   | Assign All->><br>Assign-><br><-Remove<br><-Remove Prov<br><<-Remove All | Reassign to Provider:<br>Provider | Patient         |